# HOSTING WARRIORS

Christian Web Hosting for Warriors on a Mission"

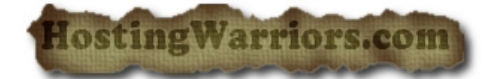

## **Restoring backups in cPanel**

#### **Overview**

You can use the Backup Menu to restore a Home, MySQL, filter, or alias backup. To do this, you must have that backup on the computer that you are accessing cPanel from.

### Steps

- 1. Login to cPanel
- 2. Under the "Files" Category, press the icon "Backups"
- 3. Click on the *Browse* button next to the backup type you wish to restore.
- 4. Once you have selected the file you wish to restore, click on Upload

### Troubleshooting

The archive or file you are uploading must match the way it was downloaded. For example: if the archive was a .tar.gz when you downloaded it, it must be a .tar.gz file when you restore it.